# EC-VFD-3010 Pole Display

**User's Manual** 

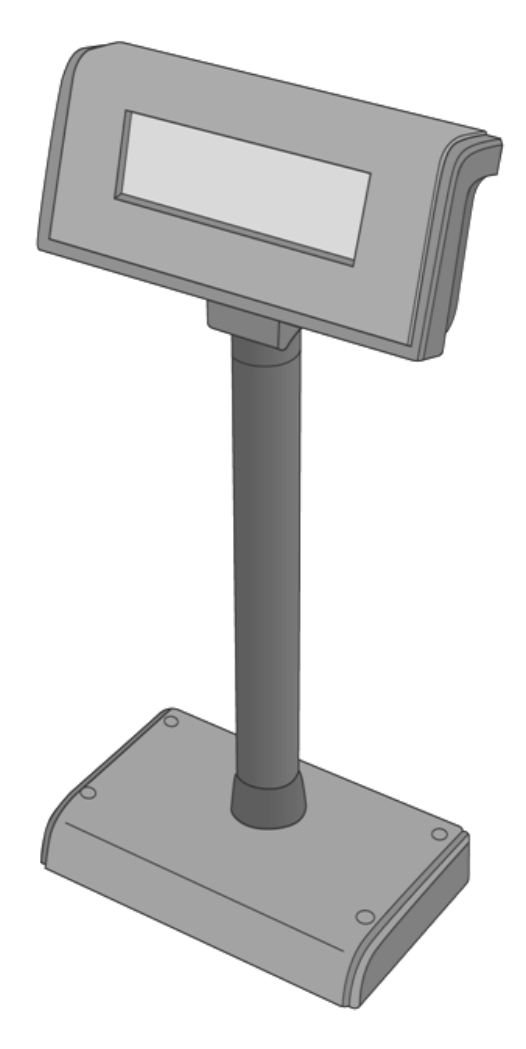

Version 1.00

# Federal Communications Commission (FCC)

This equipment has been tested and found to comply with the limits for a Class A digital device, pursuant to part 15 of the FCC Rules. These limits are designed to provide reasonable protection against harmful interference in a residential installation. This equipment generates, uses and can radiate radio frequency energy and, if not installed and used in accordance with the instructions, may cause harmful interference to radio communications. However, there is no guarantee that interference will not occur in a particular installation. If this equipment does cause harmful interference to radio or television reception, which can be determined by turning the equipment off and on, the user is encouraged to try to correct the interference by one or more of the following measures:

- Reorient or relocate the receiving antenna.
- Increase the separation between the equipment and receiver.
- Connect the equipment into an outlet on a circuit different from that to which the receiver is connected.
- Consult the dealer or an experienced radio/TV technician for help.

# **Declaration of Conformity**

These devices comply with part 15 of the FCC Rules. Operation is subject to the following two conditions:

- 1. These devices may not cause harmful interference.
- 2. These devices must accept any interference received, including interference that may cause undesired operation.

### **Lithium Battery Replacement**

To avoid possible danger of explosion, ensure correct polarity when changing the lithium battery. Replace only with the same or equivalent type recommended by the manufacturer.

# WEEE (Waste from Electrical and Electronic Equipment)

The WEEE wheeled bin symbol on the product or on its packaging indicates that the product must not be disposed of with other waste. It should be the user's responsibility to dispose of their waste equipment by handing it over to an approved location for the recycling of waste electrical and electronic equipment. For more information about where to send your waste equipment for recycling, please contact your local city office, your household waste disposal service or where you purchased the product.

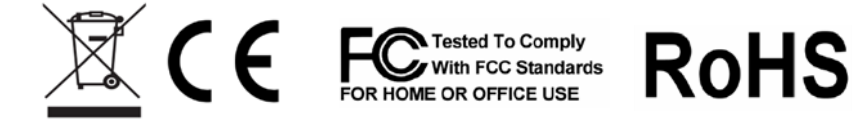

# Disclaimer

The material in this document is for information purpose and is subject to change without prior notice. EC-3010 has made every effort to ensure that this user's manual is accurate and complete. However, no liability is assumed for any errors and omissions that may have occurred. Nor are any liability assumed for any damages resulting from the use of this product and the information contained in this document. EC-3010 reserves the right to make improvements to this publication from time to time in the contents hereof without obligation of the manufacturer to notify any person of such revision or changes.

# Copyright

This work is copyrighted. Reproduction or retransmission of this documentation, in whole or in part, without prior written permission from the manufacture is a violation of copyright law.

© 2013 All rights reserved.

- Trademark Recognition Microsoft, MS-DOS and Windows are registered trademarks of Microsoft Corp.
- Intel is a registered trademark of Intel International Inc.
- Other software or product names used in this manual are the properties of their respective owners and are acknowledged.

# **Important Safety Instructions**

Failure to observe these safety instructions may cause bodily injury, or damage to the product. Read these instructions carefully and keep this user's manual in an accessible location for future reference.

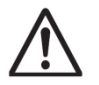

The product may cause a fire or electric shock when it is used improperly. Observe the above safety measures at all times.

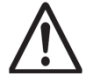

If the product is damaged, immediately turn off the power and disconnect the power cord. Contact your dealer for assistance.

- 1. Do not plug in or unplug the power cord with wet hands.
- 2. Do not plug the product into an AC outlet with the incorrect voltage. (Be sure to use a voltage that is between AC 100V~240V)
- 3. Do not plug several products into one multi-outlet.
- 4. Do not apply pressure to the power cord or place heavy objects on it.
- 5. Immediately stop using the product if it emits strange noise, odor, or smoke.
- 6. Do not use aerosol sprayers containing flammable gas inside or around the product.
- 7. Do not allow foreign objects or liquids to enter the product, or serious damage may result.
- 8. Do not place the product on an unstable surface. The product may cause a fire if it is dropped, damaged, or broken.

The following instructions will help you to make better use of this product.

- 1. Keep the machine away from locations subject to high humidity, dust, or temperatures that exceed the specification.
- 2. Clean the product only by using a dry cloth or a cloth soaked with detergent. Never use thinner or other volatile solvents for cleaning.
- 3. At the end of the day, clean and inspect the exterior of the machine after the machine is powered off.
- 4. Use only specified accessories.
- 5. Do not expose the accessories directly to sunlight, high temperatures, humidity, dust, or gas.
- 6. Do not place heavy objects on top of the product or lean them against the product. These items may fall down and cause injury.

Do not block the air vent of the product as this can cause heat accumulation inside the box machine and may cause a fire.

# **Table Of Contents**

| СНА | PTER 1 INTRODUCTION                         |    |
|-----|---------------------------------------------|----|
| 1.1 | UNPACKING                                   |    |
| 1.2 | Features                                    | 2  |
| 1.3 | SPECIFICATION                               |    |
| СНА | PTER 2 INTERFACE                            | 4  |
| 2.1 | COMMUNICATION SPECIFICATION                 |    |
| 2.2 | STANDARD INTERFACE                          | 4  |
| 2.3 | USB 2.0 CONNECTOR TO PC/HOST                |    |
| СНА | PTER 3 INSTALLATION                         | 6  |
| 3.1 | PHYSICAL FUNCTION                           | 6  |
| 3.2 | CONFIGURATION                               |    |
| 3.3 | DRIVER INSTALLATION                         |    |
| СНА | PTER 4 CONFIGURE YOUR DEVICE                |    |
| 4.1 | BEFORE STARTING                             |    |
| 4.2 | CONFIGURE SYSTEM PARAMETERS                 |    |
| 4.3 | DEFINE WELCOME MESSAGE                      |    |
| 4.4 | DEFINE YOUR OWN FONT                        |    |
| СНА | PTER 5 SOFTWARE SETTING COMMAND             |    |
| 5.1 | BAUD RATE SETTING COMMAND                   |    |
| 5.2 | PARITY CHECK SETTING COMMAND                |    |
| 5.3 | COMMAND TYPE SETTING COMMAND                |    |
| 5.4 | INTERNATIONAL CHARACTER SET SETTING COMMAND |    |
| СНА | PTER 6 COMMAND SET                          | 20 |
| 6.1 | ESC/POS MODE COMMAND SET                    |    |
| 6.2 | ADM787/788 Mode Command Set                 |    |
| 6.3 | EMAX (AEDEX) MODE COMMAND SET               |    |
| 6.4 | UTC MODE COMMAND SET                        |    |
| 6.5 | CD5220 Mode Command Set                     |    |
| 6.6 | DSP-800 MODE COMMAND SET (OPTION)           |    |
| СНА | PTER 7 CHARACTER SET                        | 29 |
| 7.1 | CHARACTER CODE (20H-7EH)                    |    |
| 7.2 | CHARACTER CODE PAGE (80H-FFH)               |    |

# CHAPTER 1 INTRODUCTION

# Welcome

Thank you for choosing the EC-VFD-3010 Customer Pole Display. The EC-VFD-3010 is a 20 columns x 2 lines customer display with Vacuum Fluorescent Display panel. VFD emits a very bright light with high contrast. Based on VFD display method, the EC-VFD-3010 gives a better view of message in bright blue-green display fonts.

# 1.1 Unpacking

Confirm that all the following items are contained in the carton. If any item is missing or damaged, contact the dealer from whom you purchased the product.

■ EC-VFD-3010 Customer Pole Display Set:

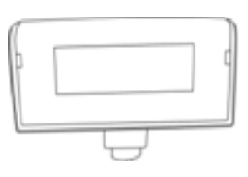

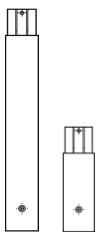

Long Pole: 250 mm x 1 Short Pole: 117 mm x 1

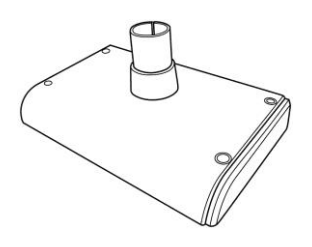

Stand Base

Display Panel

Accessory Kit:

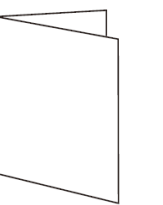

Quick Reference Guide

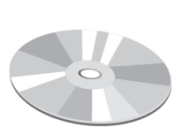

Driver CD (User's Manual included)

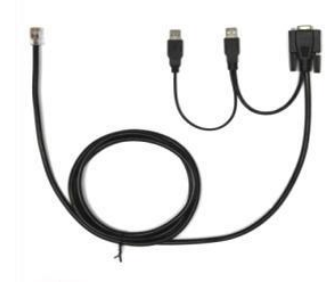

Dual Interface Cable

# **1.2 Features**

- 1. Vacuum Fluorescent Display
- 2. Eye-catching bright blue-green display font
- 3. Unique panel design to vitalize your retail interior.

4. Supports 14 language characters, including those from the USA, France, Germany, UK, Sweden, Denmark I and II, Italy, Spain, Norway, Greek, Slavonic, Russian and Portuguese.

5. Provides 6 command modes: EPSON ESC/POS, ADM787/788, UTC/S, UTC/P, EMAX (AEDEX), CD5220 and DSP-800 (option).

- 6. The wide-range of power supplies input to prevent misuse.
- 7. Low power consumption achieves optimal energy use and reliability.
- 8. Innovative hinge design for quick panel adjustment.
- 9. User-programmable for all fonts and customer messages.
- 10. Hardware Interface:

<u>Standard</u>

- Full speed data transfer using the USB 2.0 protocol.
- RS-232C Interface with baud rates selectable from 9600 to 115200 bps.
- 11. Mechanical:
  - Provides a wide range of rotation and tilt angles.
  - Selectable pole length for best position installation.

# INTRODUCTION 1.3 Specification

| Model                 | EC-VFD-3010                                                        |
|-----------------------|--------------------------------------------------------------------|
| Display Method        | Vacuum fluorescent Display text mode display panel                 |
| Number of Characters  | 40 characters (20 columns x 2 lines)                               |
| Display Color         | Blue-green                                                         |
| Brightness            | 700 cd/m2                                                          |
| Font                  | I. 96 alphanumeric characters                                      |
|                       | II. 14 sets of international characters: USA, France, Germany, UK, |
|                       | Sweden, Denmark I and II, Italy, Spain, Norway, Greek,             |
|                       | Slavonic, Russian and Portuguese                                   |
|                       | III. One set of user downloadable characters                       |
| Character Size        | 5x7 Dot Matrix                                                     |
| Common d Cot          | 9.03 mm x 5.25 mm                                                  |
| Command Set           | 1. EPSON ESC/POS                                                   |
|                       | 2. ADIVI/87/788 (Option)<br>2. ENARY (AEDEY)                       |
|                       |                                                                    |
|                       | 4. UTC/S, UTC/P                                                    |
|                       | 5. CD3220<br>6. DSR 800 (ontion)                                   |
| Intorfaco             | ■ RS-232C 9600/19200/38400/115200 bpc                              |
| Interface             | ■ USB 2.0                                                          |
| Option                | Pass-through: (1) RS232C (2) USB Hub                               |
|                       | Power adapter                                                      |
| Power Supply          | Power input via USB 5V                                             |
| Power Consumption     | 3~5W                                                               |
| MTBF                  | 25,000 hrs                                                         |
| Certification         | CE/FCC Class A                                                     |
| Rotation Angle        | Vertically: 0-36 degrees                                           |
|                       | Horizontal: 0-270 degrees                                          |
| Physical Dimension    |                                                                    |
| Head (W x D x H)      | 215 x 57 x 92 mm                                                   |
| Support (H x Ø)       | Long: 250 x 34 mm; Short: 117 x 34 mm                              |
| Base (W x D x H)      | 200 x 120 x 27 mm                                                  |
| Weight                | N.W. 1.0 kg                                                        |
| Environment           |                                                                    |
| Operation Temperature | 5~45°C                                                             |
| Storage Temperature   | -20~70°C                                                           |
| Operation Humidity    | 15%~80% RH                                                         |
| Storage Humidity      | 10%~90% RH                                                         |

# CHAPTER 2 INTERFACE

# 2.1 Communication Specification

# ■ RS232C Type

| Data transmission             | Serial                                                                     |
|-------------------------------|----------------------------------------------------------------------------|
| Synchronization               | Asynchronous                                                               |
| Handshaking                   | None                                                                       |
| Signal level                  | MARK = -3 to -15V (logical "1" OFF)<br>SPACE = +3 to +15V (logical "0" ON) |
| Baud rate                     | 9600, 19200, 38400, 115200 bps                                             |
| Parity                        | None, Even                                                                 |
| Bit length (Data word length) | 8 bits                                                                     |
| Stop bits                     | 1 bit                                                                      |

# USB Type

The EC-3010 series is compatible to the High-speed USB 2.0 protocol which has a raw data rate of 12 megabits per second (Mbps).

# 2.2 Standard Interface

# 2.2.1 Serial RS232 connector to PC/HOST

Connector Type: D-sub 9Pin (Female)

Pin assignment

| Pin No. | Signal  | I/O    | Function            | Illustration |
|---------|---------|--------|---------------------|--------------|
| 2       | TXD     | Output | Transmit Data       |              |
| 3       | RXD     | Input  | Receive Data        | 6 9          |
| 4, 7    | DTR/RTS | Output | Data Terminal Ready |              |
| 5       | GND     | -      | Ground              | 1 5          |
| 6,8     | DSR/CTS | Input  | Data Set Ready      |              |

**NOTE:** PIN9 DC input is necessarily required when DB9 functions as power source.

# 2.2.2 Control Signal to Display Panel

Connector Type: 10Pin Phone Jack

Pin assignment

| Pin No. | Signal | I/O    | Function            | Illustration |
|---------|--------|--------|---------------------|--------------|
| 1       | VIN    | Input  | +5V                 |              |
| 2       | GND    | -      | Ground              |              |
| 3       | TXD    | Output | Transmit Data       |              |
| 4       | DTR    |        | Data Terminal Ready |              |
| 5       | RXD    | Input  | Receive Data        |              |
| 6       | DSR    |        | Data Set Ready      |              |
| 7       | USB    |        | VBUS                |              |
| 8       | USB    |        | Data -              | 10987 654321 |
| 9       | USB    |        | Data +              |              |
| 10      | GND    | -      | Ground              |              |

# 2.3 USB 2.0 connector to PC/Host

Connector Type: USB 2.0 B Type

Pin assignment

| Pin No. | Signal | Illustration |
|---------|--------|--------------|
| Pin 1   | VCC    |              |
| Pin 2   | Data — |              |
| Pin 3   | Data + |              |
| Pin 4   | GND    | Type A       |

# CHAPTER 3 INSTALLATION

The EC-3010 Customer Pole Display is easy to install by following the instructions in this chapter. No special training or tools are necessary. As this manual contains required information on the installation and programming of CPD-3230 Customer Pole Display, it is recommended that you read the entire manual carefully prior to initiating installations.

3.1 Physical Function

# 3.1.1 Display Dimension

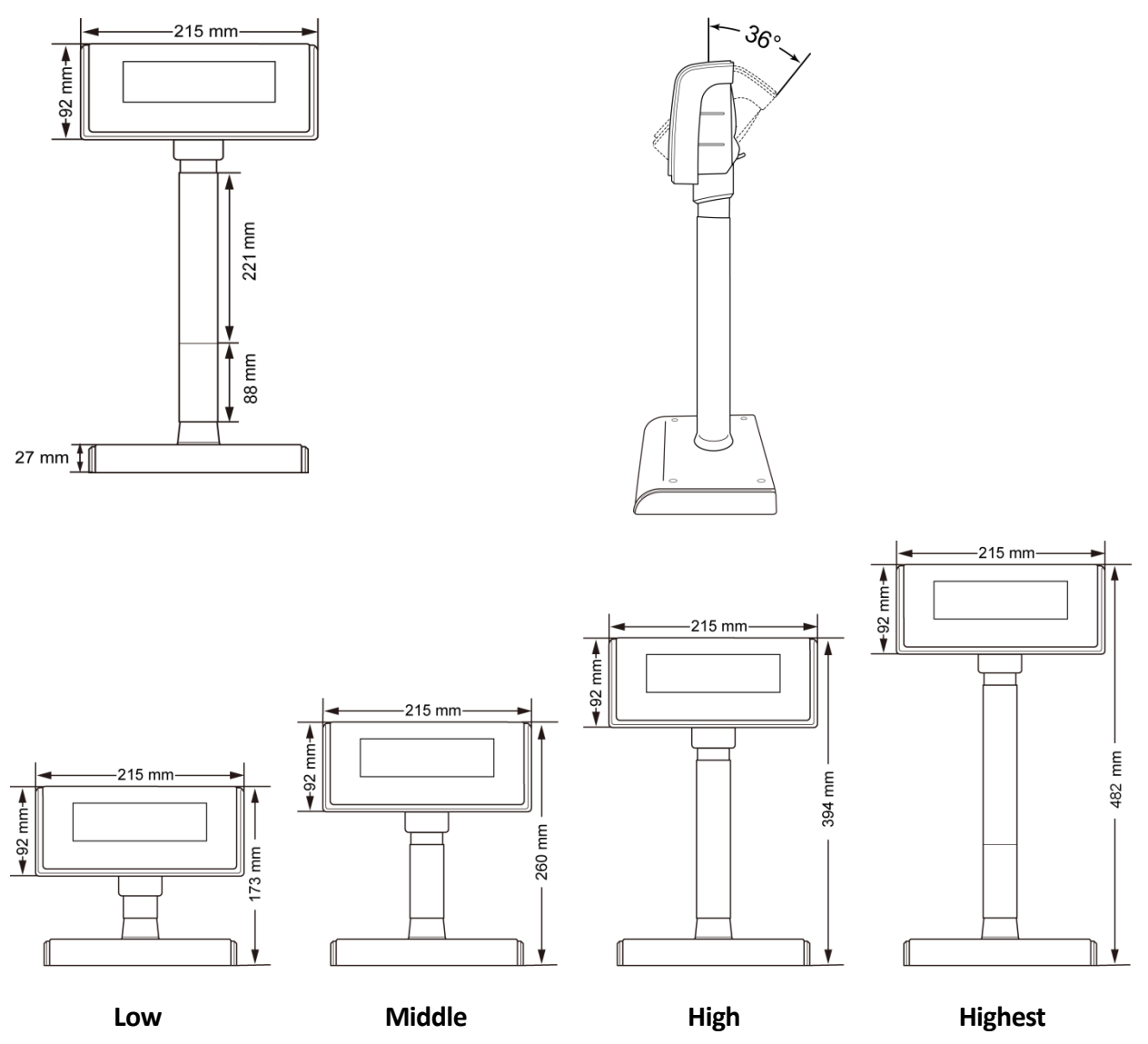

# 3.1.2 Assembling

Insert the RJ45 end of the dual interface cable through the base and the pipe then into the panel and connect to the RJ45 slot. You can extend the pole to the desired height by attaching the extension pole for different heights:

Low 173 (mm), Mid 260 (mm), High 394 (mm) and Highest 482 (mm).

NOTE: Attach the joint of the extension pole or stand base to the Display Panel until it is properly locked.

# 3.1.3 Rotation

This product allows a 270 degree rotation in either horizontal direction.

#### **ATTENTION**

(1) Violently rotating the Display Panel may cause damages of the Display Panel.

(2) Secure the Display Panel properly after attaching the extension pole to a desired height.

# 3.1.4 Angling

This product allows  $0 \sim 36$  degree tilt angle adjustment. The Display Panel can be easily tilted to the desired position by using a hinge design.

# How to Adjust

- (1) Locate the hinge section on the backside of Display Panel.
- (2) Pull the tab downward and tilt the panel up or down to the desired position.

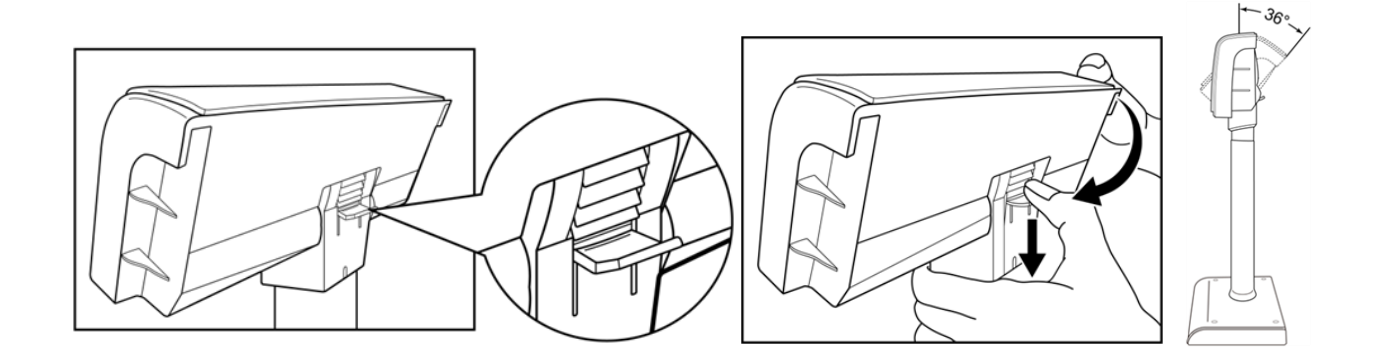

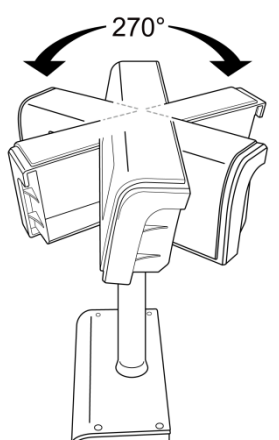

# 3.2 Configuration

# 3.2.1 USB Connection

#### Step 1 Turn OFF the system power

Before you start the installation, ensure that the host computer and the EC-VFD-3010 Customer Pole Display are powered off.

#### Step 2 Connect the USB cable Step 3 Start the host PC and switch on the display.

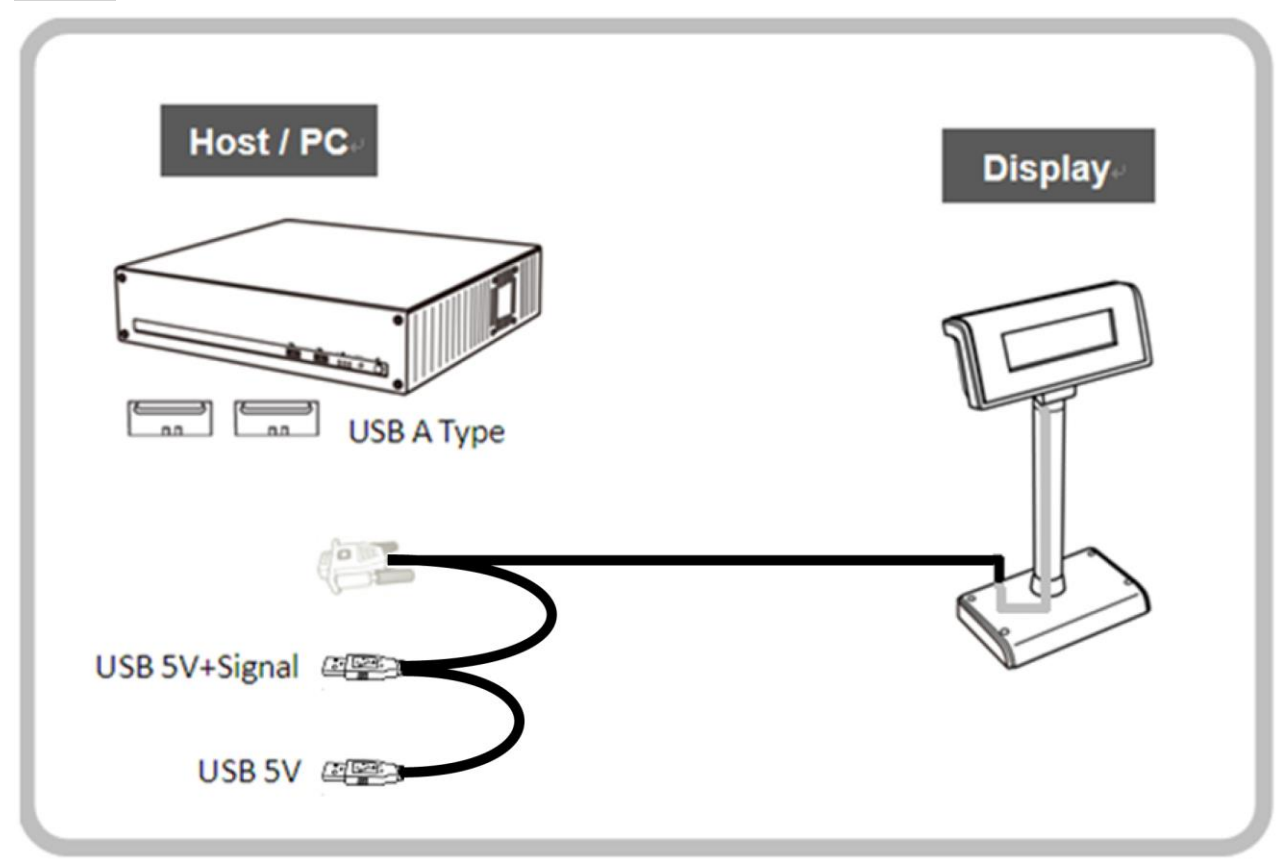

# 3.2.2 RS232 Connection

#### Step 1 Turn OFF the system power

Before you start the installation, ensure that the host computer and the EC-VFD-3010 Customer Pole Display are powered off.

#### Step 2 Connect the RS232 cable

Plug the DB9 Female connector of RS232 cable and **only** the 5V USB cable to host PC. Now you are ready for power-up.

#### Step 3 Start the host PC and switch on the display.

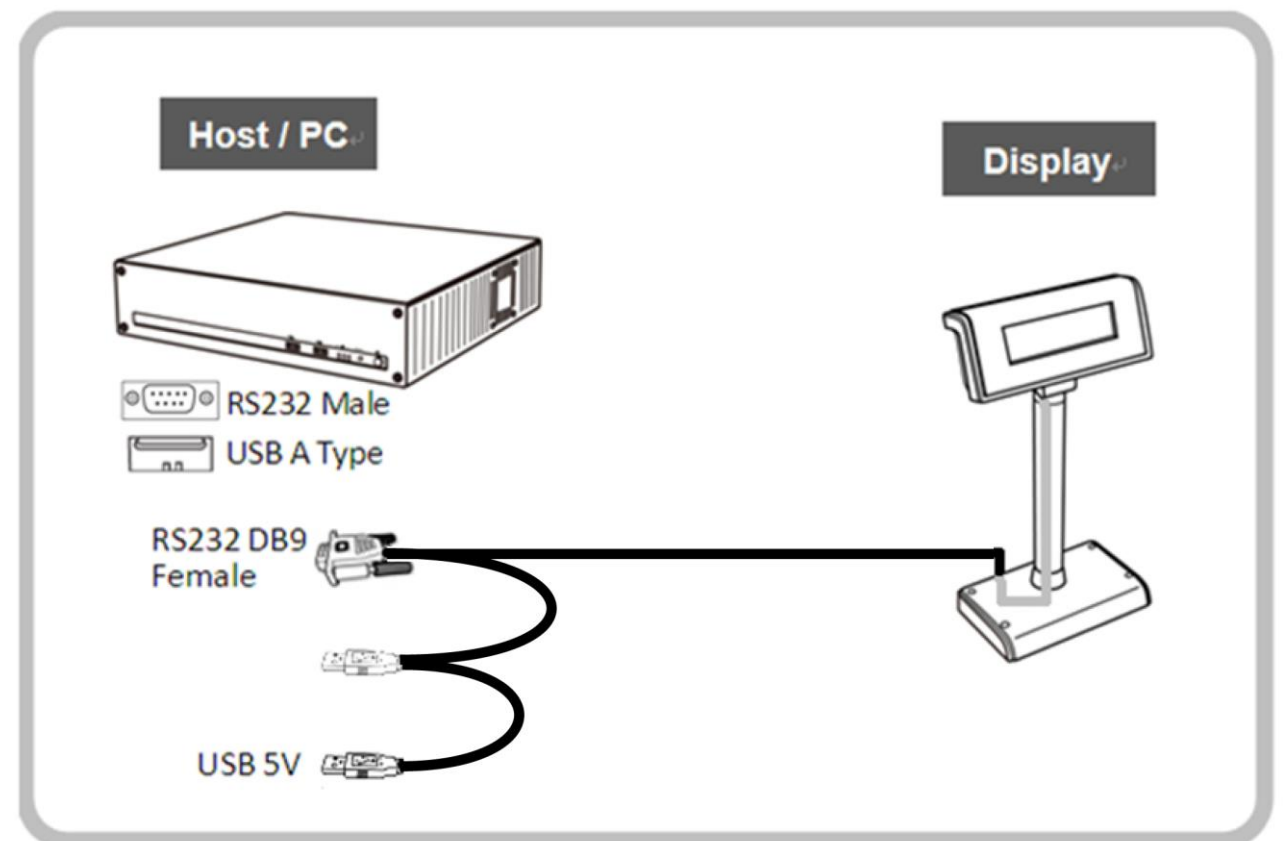

#### **ATTENTION**

With the dual interface cable, the EC-VFD-3010 is able to be powered only by the USB 5V.

#### NSTALLATION

#### 3.3 Driver Installation

The firmware for the USB port is divided into CDC class (Virtual COM) and printer class. To recognize which firmware version it is, check the starting status of your customer display as Pic 1:

The version affix F or H : CDC Class. The version affix E or G : Printer Class.

In case your USB port is in CDC class and your application software is connected by USB port, you must install the driver:

-Click CDC Class as Pic 2. -check the device manager to find the COM port number as below.

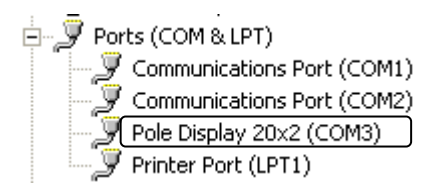

If your Application Software needs to install the printer mode driver:

Click Printer Class as Pic 2 and select as shown in the Pic 3,4:

-Serial/Virtual for COM Connection.

-USB for USB Connection.

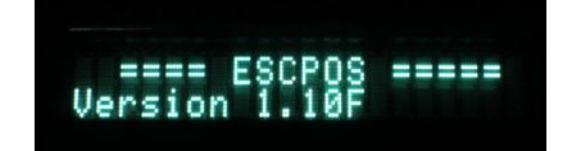

Pic 1

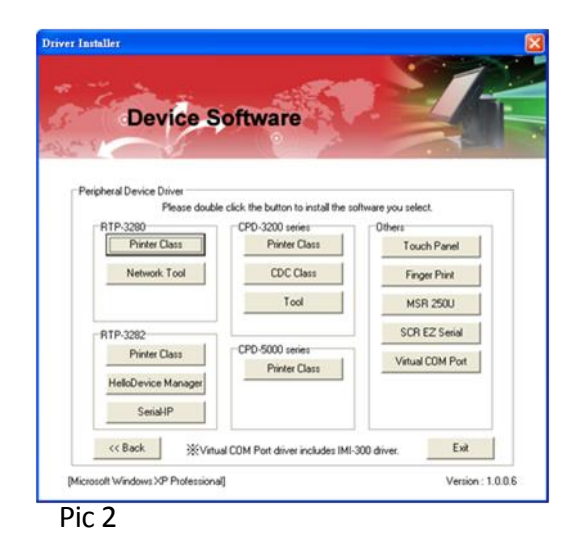

| VFD POLE Displayer   |     |
|----------------------|-----|
| Opation              | - 1 |
| Serial / Virtual COM |     |
| OUSB                 |     |
| Next                 |     |
| Pic 3                |     |

| VFD POLI | E Displayer       |  |
|----------|-------------------|--|
| Opation  |                   |  |
| ◯ Ser    | ial / Virtual COM |  |
| 💽 USE    | 3                 |  |
|          | Next              |  |

# CHAPTER 4 CONFIGURE YOUR DEVICE

The system parameters of EC-VFD-3010 can be set by using VFD Utility software tool. You can find the tool in the companion disk. In addition to setting system parameters, you can configure welcome message and user font with the software tool. The system parameters include the following items.

- Language Character Set
- Command Type
- Baud rate
- Parity Check

# 4.1 Before starting

Before starting the software, please make sure the EC-VFD-3010 is connected to your PC and it works. If you use USB interface or device driver, please install device driver before starting the software. If the connection is OK, execute the software.

# 4.1.1 Select a proper interface

| After starting the software, | Interface                       | × | Select a proper |
|------------------------------|---------------------------------|---|-----------------|
|                              | Interface                       | 1 |                 |
|                              | COM port (RS232 only)           |   |                 |
|                              | C Device Driver (RS232 or USB ) |   |                 |
|                              |                                 | - |                 |
|                              |                                 |   |                 |

### 4.1.2 RS-232 Interface

If you select the item COM port (RS232 only), the dialog of RS-232 setting will show up the guide you configure the RS-232 interface. Please make sure the parameters that you type here are the same as the settings of your host PC. If the parameters aren't the same, the communication between host PC and your machine will fail.

| RS232 Setting                         | ×                            |
|---------------------------------------|------------------------------|
| RS232 Setting                         | COM Port List                |
| Port Number: COM1   Baud Bate: 115200 | COM1<br>COM2<br>COM3<br>COM4 |
| Parity: None 💌                        | COM5                         |
| ОК                                    |                              |
|                                       |                              |

### 4.1.3 Selecting Device Driver

Please select your device from the pull-down list on following dialog. If the device driver is installed, your device shall be shown on the list.

| Driver Setting        | × |
|-----------------------|---|
| Driver Setting        |   |
| Please select driver: |   |
| Pole Display 20x2     |   |
| ОК                    |   |
|                       |   |

### 4.1.4 Select Model Name

Before continue, please select a proper model name that matches with your device's model. The model name can be selected on the upper-right corner of the window. If the model name does not match with your device, the configuration may not take effect.

#### 4.2 Configure System Parameters

There are three pages on the main dialog. The first one is the Configuration Page. You can select desired character type, command set and baud rate of RS-232 interface. After all items are set to desired condition, press SET button to send all the settings to your device. These settings will be stored on the non-volatile memory. Every time when you start the device, these settings will be retrieved from non-volatile memory.

| CPD utility                  |                                |             |          | ×          |
|------------------------------|--------------------------------|-------------|----------|------------|
| <u>S</u> etting <u>E</u> xit |                                |             |          |            |
| C1                           | ustomer Po                     | ole D       | isplay   | [VFD only] |
| wecone mag                   | SCHOR                          |             |          |            |
|                              | Language Character Set Setting | U.S.A.      | <b>_</b> |            |
|                              | Command Type Setting           | ESC/POS     |          |            |
|                              | Baud Rate Setting              | 9600        | •        |            |
|                              | Parity Check Setting           | None-parity |          |            |
|                              | SET ALL (for CP                | D-3230)     |          |            |
|                              |                                |             |          |            |
|                              |                                |             |          |            |
|                              |                                |             |          |            |
|                              |                                |             |          |            |

# 4.2.1 Command Type

The EC-VFD-3010 supports up to 7 command sets. They are listed on the following table. Please select one from the pull-down list.

| Command Type    | Default |
|-----------------|---------|
| EPSON ESC/POS   | *       |
| DSP-800(option) |         |
| ADM787/788      |         |
| EMAX(AEDEX)     |         |
| UTC/S           |         |
| UTC/P           |         |
| CD5220          |         |
| Reserved        |         |

# 4.2.2 Language Character Set Selection

The EC-VFD-3010 supports the following language character set. Please refer to following table for character code page.

| Character Set(20h-7Fh) | Code Table (80H-FFH)          | Default |
|------------------------|-------------------------------|---------|
| U.S.A                  | PC-437 (USA, Standard Europe) | *       |
| France                 |                               |         |
| Germany                |                               |         |
| U.K.                   |                               |         |
| Denmark I              | PC-858                        |         |
| Sweden                 |                               |         |
| Italy                  |                               |         |
| Spain                  |                               |         |
| Reserved               |                               |         |
| Norway                 | PC-858                        |         |
| Denmark II             |                               |         |
| U.S.A                  | Slavonic                      |         |
| U.S.A                  | Russia                        |         |
| U.S.A                  | PC-860 (Portuguese)           |         |
| U.K.                   | Greek                         |         |
| User Font              |                               |         |

# 4.2.3 Baud Rate Selection

| Baud Rate (bps) | Default |
|-----------------|---------|
| 9600            | *       |
| 19200           |         |
| 38400           |         |
| 115200          |         |

# 4.2.4 Parity Check Selection

| Parity Check  | Default |
|---------------|---------|
| None-parity * |         |
| Even-parity   |         |

### 4.3 Define Welcome Message

You can define your own message in the display. The Msg1 is displayed steadily on upper line while the Msg2 is displayed on lower line in marguee status.

You can type the character on keyboard in ASCII mode or type others in Hex mode. Press Set button to send the messages to the machine.

| CPD utility                                                                                                    | ×                                  |
|----------------------------------------------------------------------------------------------------|------------------------------------|
| Setting Exit                                                                                                    |                                    |
| Customer Pole Displa                                                                                                    | V                                  |
|                                                                                                    | [VFD only]                         |
| Configuration Welcome Msg User Font                                                                                                    |                                    |
|                                                                                                    |                                    |
| WI UI                                                                                                    |                                    |
| Welcome Msg I                                                                                                    |                                    |
|                                                                                                    |                                    |
|                                                                                                    |                                    |
| Wolcomo Mcg 2                                                                                                    |                                    |
| welcome msg z                                                                                                    |                                    |
|                                                                                                    |                                    |
|                                                                                                    |                                    |
|                                                                                                    |                                    |
|                                                                                                    |                                    |
| Clear Set                                                                                                    |                                    |
|                                                                                                    |                                    |
|                                                                                                    |                                    |
|                                                                                                    |                                    |
| CPD atility                                                                                                    |                                    |
|                                                                                                    | X                                  |
| Setting Exit                                                                                                    | ×                                  |
| Customer Pole Displa                                                                                                    | X                                  |
| Setting Exit<br>Customer Pole Displa                                                                                                    | y                                  |
| Setting Exit<br>Customer Pole Displa                                                                                                    | ¥<br>[VFD only]                    |
| Setting Exit<br>Customer Pole Displa                                                                                                    | ¥<br>[VFD only]                    |
| Setting Exit<br>Customer Pole Displa<br>Configuration Welcome Msg User Font<br>CASC II • Hex                                                                                                    | ¥<br>[VFD only]                    |
| Setting Exit<br>Customer Pole Displa<br>Configuration Welcome Msg User Font<br>ASC II • Hex<br>Welcome Msg 1                                                                                                    | ¥<br>[VFD only]                    |
| Setting Exit<br>Customer Pole Displa<br>Configuration Welcome Msg User Font<br>ASC II • Hex<br>Welcome Msg 1<br>0 5 10 15                                                                                                    | ¥<br>[¥FD only]<br>20              |
| Configuration Welcome Msg User Font<br>Welcome Msg 1<br>0 5 10 15                                                                                                    | ¥<br>[¥FD only]<br>20              |
| Setting Exit<br>Configuration Welcome Msg User Font<br>Carfiguration Welcome Msg 1<br>0 5 10 15                                                                                                    | ¥<br>[¥FD only]<br>20              |
| Setting Exit<br>Configuration Welcome Msg 1<br>0 5 10 15<br>Welcome Msg 2                                                                                                    | ¥<br>[¥FD only]<br>20              |
| Setting Exit<br>Customer Pole Displa<br>Configuration Welcome Msg User Font<br>CASC II • Hex<br>Welcome Msg 1<br>0 5 10 15<br>Welcome Msg 2<br>0 5 10 15                                                                                                    | ¥<br>[¥FD only]<br>20<br>20        |
| Setting Exit<br>Configuration Welcome Msg User Font<br>CASC II ● Hex<br>Welcome Msg 1<br>0 5 10 15<br>Welcome Msg 2<br>0 5 10 15                                                                                                    | ¥<br>[¥FD only]<br>20<br>20        |
| Setting Exit<br>Customer Pole Displa<br>Configuration Welcome Msg User Font<br>Welcome Msg 1<br>0 5 10 15<br>Welcome Msg 2<br>0 5 10 15<br>21 25 30 35                                                                                                    | ¥<br>[¥FD on ly]<br>20<br>20<br>40 |
| Setting Exit  Configuration Welcome Msg User Font  Casc II  Casc II  Casc I | ¥ [¥FD only] 20 20 40              |
| Setting Exit<br>Customer Pole Displa<br>Configuration Welcome Msg User Font<br>Welcome Msg 1<br>0 5 10 15<br>Welcome Msg 2<br>0 5 10 15<br>21 25 30 35                                                                                                    | ¥ [¥FD only] 20 20 40              |
| Setting Exit<br>Configuration Welcome Msg User Font<br>Configuration Welcome Msg 1<br>0 5 10 15<br>Welcome Msg 2<br>0 5 10 15<br>21 25 30 35<br>Clear Set                                                                                                    | ¥ [¥FD only] 20 20 40              |
| Setting Exit<br>Configuration Welcome Msg User Ford<br>Configuration Welcome Msg 1<br>0 5 10 15<br>Welcome Msg 2<br>0 5 10 15<br>21 25 30 35<br>Clear Set                                                                                                    | ¥<br>[VFD only]<br>20<br>20<br>40  |
| Configuration Welcome Msg User Fort                                                                                                    | ¥<br>[¥FD only]<br>20<br>20<br>40  |

# 4.4 Define Your Own Font

You can create your own font and download it with the software tool. There are three ways to create the font:

### 4.4.1 From an Existing Font

You can see the following dialog by pressing "Open Exist Font" button. Please select a font to be your font base and modify it to fit your requirement.

| Configuration   Welcome M | sg User Font           |    | [ •r | DOI |
|---------------------------|------------------------|----|------|-----|
| Font Source               | 4501                   |    |      |     |
| Open Font File            | Denmark I              |    |      |     |
| Open Exist Font           | Code page<br>437,(USA) | •  |      |     |
| Create New File           | Load exist for         | nt |      |     |
| Close All                 |                        |    |      |     |
|                           |                        |    |      |     |
|                           |                        |    |      |     |
|                           |                        |    |      |     |
|                           |                        |    |      |     |
|                           |                        |    |      |     |

1, The first part is ASCII code which contains the characters coded as  $0\times 20\sim 0\times 7f$ . Within the ASCII, some of characters own different definition in different country. Please refer to the user's manual for the details of the code table.

2, The second part is  $0\times80\sim0$ xff which is the range that code page refer to. You can select a desired code page from the list as a base of your font.

After selecting these existing font, press "Load Existing Font" and the font will be loaded into system memory. Once you finish editing font, you can choose either to save your font to a file by pressing "Save to file" or download your font to device by pressing "Download to device". If you want to quit current modification, you can press "Reload font" button to load the font again. All your modification will be lost after reloading font. Press "Reset" button also let you abandon current modification and restart the whole operation.

## 4.4.2 From Your Font File

You can modify previously edited and saved font file. Press "Open Font File" button the following dialog will be shown. After select a file, the font contained in that file will be loaded into memory. Then, you can edit font, save font to a file or download the font to device.

| CPD utility<br>Setting Exit |                    |        |             | X          |
|-----------------------------|--------------------|--------|-------------|------------|
| Configuration Welcome Ms    | Customer           | Pole D | isplay      | [VFD only] |
| Font Source                 |                    | ~      | 0x 21 (Hex) | )          |
| Open Exist Font             | vfd Brov           | vse    |             |            |
| Create New File             |                    |        |             |            |
|                             | Save to file Reloa | d font |             |            |
|                             | Download to device |        |             |            |
|                             |                    | _      |             |            |
|                             |                    |        |             |            |
|                             |                    |        |             |            |

# 4.4.3 From your scratch

If you want to build your font from scratch, press "Create New File" button to create an empty font. After finishing your edit, you can save font to a file or download the font to device. It is a difficult job to build font from zero. It is recommended to build your font from existing font.

# CHAPTER 5 SOFTWARE SETTING COMMAND

User can re-set the default configuration by using the following software commands:

# 5.1 Baud Rate Setting Command

| STX 05 B n ETX | Change the baud rate                                                                                                    |
|----------------|----------------------------------------------------------------------------------------------------|
| ASCII Format   | STX 05 B n ETX STX 05 E N ETX                                                                                                    |
| Dec. Format    | [02][05][66] n [03] [02] [05] [49] [78] [03] 49≦n≦51                                                                                      |
| Hex. Format    | $\label{eq:constraint} \begin{array}{l} [02h][05h][42h] \; n \; [03h][02h][05h][45h][4eh][03h] \; 31h {\leq} n {\leq} \\ 33h \end{array}$ |
| Description    | Change the display communication baud rate. The baud rate setting can be selected from 9600~115200 bps.                                   |

| Ν   | Baud rate |
|-----|-----------|
| 30h | 115200    |
| 31h | 38400     |
| 32h | 19200     |
| 33h | 9600      |

### 5.2 Parity Check Setting Command

| STX 05 P n ETX | Change the parity check                                       |
|----------------|---------------------------------------------------------------|
| ASCII Format   | STX 05 P n ETX STX 05 E N ETX                                 |
| Dec. Format    | [02][05][80] n [03] [02] [05] [69] [78] [03] n=48,49          |
| Hex. Format    | [02h][05h][50h] n [03h][02h][05h][45h][4eh][03h]<br>n=30h,31h |

#### Description

| n   | Parity check |
|-----|--------------|
| 30h | None parity  |
| 31h | Even parity  |

# 5.3 Command Type Setting Command

| STX 05 C n ETX | Change the command type                                           |
|----------------|-------------------------------------------------------------------|
| ASCII Format   | STX 05 C n ETX STX 05 E N ETX                                     |
| Dec. Format    | [02][05][67] n [03] [02] [05] [69] [78] [03] n=49,51,55           |
| Hex. Format    | [02h][05h][43h] n [03h][02h][05h][45h][4eh][03h]<br>n=31h,33h,37h |
|                |                                                                   |

Description Change the command type and initialize the display

| n   | Command type     | n   | Command type |
|-----|------------------|-----|--------------|
| 31h | ESC/POS          | 35h | UTC/P        |
| 32h | ADM787/788       | 36h | UTC/S        |
| 33h | DSP-800 (option) | 37h | CD5220       |
| 34h | EMAX (AEDEX)     |     |              |

# 5.4 International Character Set Setting Command

| STX 05 S n ETX | Change the International character set                                                                                 |
|----------------|----------------------------------------------------------------------------------------------------|
| ASCII Format   | STX 05 S n ETX STX 05 E N ETX                                                                                          |
| Dec. Format    | [02][05][83] n [03] [02] [05] [69] [78] [03] 48 $\leq$ n $\leq$ 63                                                     |
| Hex. Format    | $ \begin{array}{l} [02h][05h][53h] \; n \; [03h] \; [02h][05h][45h][4eh][03h] \\ 30h {\leq} n {\leq} 3Fh \end{array} $ |
| Description    | Change the display International character set                                                                         |

| n   | Character Set<br>(20h-7Fh) | Code Table (80H-FFH)          |
|-----|----------------------------|-------------------------------|
| 30h | U.S.A.                     | PC-437 (USA, Standard Europe) |
| 31h | France                     |                               |
| 32h | Germany                    |                               |
| 33h | U.K.                       |                               |
| 34h | Denmark I                  | PC-858                        |
| 35h | Sweden                     |                               |
| 36h | Italy                      |                               |
| 37h | Spain                      |                               |
| 38h | Reserved                   |                               |
| 39h | Norway                     | PC-858                        |
| 3Ah | Denmark II                 |                               |
| 3Bh | U.S.A.                     | Slavonic                      |
| 3Ch | U.S.A.                     | Russia                        |
| 3Dh | U.S.A.                     | PC-860 (Portuguese)           |
| 3Eh | U.K.                       | Greek                         |
| 3Fh | User Font                  |                               |

# CHAPTER 6 COMMAND SET

# 6.1 ESC/POS Mode Command Set

| Command   | Code (hex)                | Function description                                            |
|-----------|---------------------------|-----------------------------------------------------------------|
| HT        | 09                        | Move cursor right.                                              |
| BS        | 08                        | Move cursor left.                                               |
| US LF     | 1F 0A                     | Move cursor up.                                                 |
| LF        | 0A                        | Move cursor down.                                               |
| US CR     | 1F 0D                     | Move cursor to right-most position.                             |
| CR        | 0D                        | Move cursor to left-most position.                              |
| НОМ       | 0B                        | Move cursor to home position.                                   |
| US B      | 1F 42                     | Move cursor to bottom position.                                 |
| US\$xy    | 1F 24 x y                 | Move cursor to specified position.                              |
|           | 01h≦x≦14h, y=01h, 02h     |                                                                 |
| CAN       | 18                        | Clear cursor line.                                              |
| CLR       | 0C                        | Clear display screen.                                           |
| US X n    | 1F 58 n                   | Brightness adjustment.                                          |
|           | 01h≦n≦04h (=brightest)    |                                                                 |
| US E n    | 1F 45 n                   | Blink display screen.                                           |
|           | 00h≦n≦FFh                 |                                                                 |
| ESC @     | 1B 40                     | Initialize display.                                             |
| ESC # n   | 1B 23 n                   | Command type select                                             |
|           | 30h≦n≦38h                 |                                                                 |
| ESC R n   | 1B 52 n                   | Select international character set.                             |
|           |                           | (see Table 5-A)                                                 |
| ESCtn     | 1B /4 n                   | Select character code table.                                    |
|           | n=00n, 01n0/n, 10n, 13h   |                                                                 |
| 05111     | 1F / 2                    | Select/Calicel reverse character.<br>n=01 select, $n=00$ cancel |
| IIS # n m | 1E 23 n m                 | Turn annunciator on/off                                         |
| 05 # 1111 | n=00h, 01h, 01h < m < 14h | n=01 on $n=00$ off                                              |
| USCn      | 1F 43 n                   | Set cursor on/off                                               |
|           | n=00h, 01h                | n=01 on, $n=00$ off                                             |
| US MD1    | 1F 01                     | Specify overwrite mode.                                         |
| US MD2    | 1F 02                     | Specify vertical scroll mode.                                   |
| US MD3    | 1F 03                     | Specify horizontal scroll mode.                                 |
| US @      | 1F 40                     | Execute self-test.                                              |

| US.n         | 1F 2E n                        | Specify period                        |
|--------------|--------------------------------|---------------------------------------|
|              | n=a displayable character      |                                       |
|              | code                           |                                       |
| US , n       | 1F 2C n                        | Specify comma                         |
|              | n=a displayable character      |                                       |
|              | code                           |                                       |
| US;n         | 1F 3B n                        | Specify semicolon                     |
|              | n=a displayable character      | (period + comma)                      |
|              | code                           |                                       |
| ESC & s n m  | 1B 26 1 n m                    | Define download characters.           |
| [a(p1pa)]x   | [a(p1pa)]x m-n+1               |                                       |
| m-n+1        | 21h≦n≦m≦FFh; 1≦a≦5             |                                       |
|              | p1p5=row1row5                  |                                       |
| ESC ? n      | 1B 3F n                        | Delete download characters.           |
|              | $21h \le n \le FFh$            |                                       |
| ESC % n      | 1B 25 n                        | Select/cancel download character set. |
|              | n=00h, 01h                     | n=01 select, n=00 cancel              |
| ESC W n s x1 | 1B 57 n s x1 y1 x2 y2          | Specify/cancel the window range.      |
| y1 x2 y2     | 1≦n≦4, s=00h,01h               | s=01 specify, 00 cancel               |
|              | $01h \leq x1 \leq x2 \leq 14h$ | n=select the window                   |
|              | $01h \leq y1 \leq y2 \leq 02h$ | x= column position                    |
|              |                                | y= row position                       |
| ESC = n      | 1B 3D n                        | Select peripheral device.             |
|              | n=01h, 02h, 03h                | n=01h, select printer                 |
|              |                                | n=02h, select display                 |
|              |                                | n=03h, select printer + display       |
| US:          | 1F 3A                          | Set starting/ending position of macro |
|              |                                | definition.                           |
| US ^ n m     | 1F 5E n m                      | Execute and quit macro.               |
|              | 00h≦n≦FFh                      | n=word time                           |
|              | $00h \leq m \leq FFh$          | m=show string time                    |
| US T h m     | 1F 54 h m                      | Display time                          |
|              | 00h≦h≦17h                      |                                       |
|              | 00h≦m≦3bh                      |                                       |
| US U         | 1F 55                          | Display time continuously             |
| US V n       | 1F 56 n                        | Status confirmation by DTR signal     |
|              | 00h≦n≦01h                      |                                       |

| n  | International Font |
|----|--------------------|
| 00 | U.S.A.             |
| 01 | France             |
| 02 | Germany            |
| 03 | U.K.               |
| 04 | Denmark I          |
| 05 | Sweden             |
| 06 | Italy              |
| 07 | Spain              |
| 08 | Japan              |
| 09 | Norway             |
| 0A | Denmark II         |
| 0B | Slavonic           |
| 0C | Russia             |
|    |                    |

| n  | Code Table (80H-FFH)                  |
|----|---------------------------------------|
| 00 | Page 0, (PC437, USA standard<br>Euro) |
| 02 | Page 2, (PC850, Multilingual)         |
| 03 | Page 3, (PC860, Portuguese)           |
| 04 | Page 4, (PC863, Canadian-French)      |
| 05 | Page 5, (PC865, Nordic)               |
| 06 | Page 6, (Slavonic)                    |
| 07 | Page 7, (Russian)                     |
| 13 | Page 8, (PC858, +Euro symbol)         |
| 10 | Page 9, (WPC1252)                     |
|    |                                       |

Table 5-B Select code table

Table 5-A Select International font

| 6.2 | ADM787 | /788 | Mode | Command | Set |
|-----|--------|------|------|---------|-----|
|-----|--------|------|------|---------|-----|

| Command | Code (hex)         | Function Description                                                   |
|---------|--------------------|------------------------------------------------------------------------|
| CLR     | 0C                 | Clear display                                                          |
| CR      | 0D                 | Carriage return                                                        |
| SLE1    | 0E                 | Clear filed 1 (upper-left line) and move cursor to the first position  |
| SLE2    | OF                 | Clear filed 2 (bottom-left line) and move cursor to the first position |
| DC0     | 10 n<br>31H≦n≦37H  | Set the period to the upper line last n position                       |
| DC1     | 11 n<br>n=31h, 32h | Set line blinking,<br>n=31h upper line; n=32h bottom line              |
| DC2     | 12 n<br>n=31h, 32h | Clear line blinking,<br>n=31h upper line; n=32h bottom line            |
| SF1     | 1E                 | Clear field 3 (upper-right line) and move cursor to the first position |

| SF2 | 1F | Clear field 4 (bottom-right line) and move |
|-----|----|--------------------------------------------|
|     |    | any source to the first position           |

# cursor to the first position 6.3 EMAX (AEDEX) Mode Command Set

| Command  | Code (hex)                                                                                                    | Function Description                      |
|----------|----------------------------------------------------------------------------------------------------|-------------------------------------------|
| ! # 1 CR | 21 23 31 [d1, d2dn] 0D<br>1≦n≦20                                                                               | Upper line display                        |
| ! # 2 CR | 21 23 32 [d1, d2dn] 0D<br>1≦n≦20                                                                               | Bottom line display                       |
| ! # 4 CR | 21 23 34 [d1, d2dn] 0D<br>1≦n≦40                                                                               | Upper line message scroll<br>continuously |
| ! # 5 CR | 21 23 35 h1h2 ":" m1m2 0D<br>":"=3A<br>$30h \le h1 \le 32h$ ; $30h \le m1 \le 35h$<br>$30h \le h2, m2 \le 39h$ | Display time<br>h=hour<br>m=minute        |
| ! # 6 CR | 21 23 36 [d1, d2dn] 0D<br>1≦n≦64                                                                               | Upper line message scroll once<br>pass    |
| ! # 8 CR | 21 23 38 n m 0D<br>20h≦n, m                                                                                    | Change attention code                     |
| ! # 9 CR | 21 23 39 [d1, d2dn] 0D<br>1≦n≦40                                                                               | Two line display                          |

# 6.4 UTC Mode Command Set

### UTC/S (STANDARD)

| Command | Code (hex) | Function Description        |
|---------|------------|-----------------------------|
| BS      | 08         | Back space                  |
| HT      | 09         | Horizontal tab              |
| LF      | 0A         | Line feed                   |
| CR      | 0D         | Carriage return             |
| DLE     | 10 n       | Display cursor position     |
|         | 00h≦n≦27h  |                             |
| DC1     | 11         | Over write display mode     |
| DC2     | 12         | Vertical scroll mode        |
| DC3     | 13         | Cursor on                   |
| DC4     | 14         | Cursor off                  |
| US      | 1F         | Clear display               |
| ESC d   | 1B 64      | Change to UTC enhanced mode |

| UIC/P (ENHA                         | NCED)                                       |                                |  |  |
|-------------------------------------|---------------------------------------------|--------------------------------|--|--|
| Command                             | Code (hex)                                  | Function Description           |  |  |
| ESC u ACR                           | 1B 75 41 [d1, d2dn] 0D                      |                                |  |  |
|                                     | 1≦n≦20                                      |                                |  |  |
|                                     | 1B 75 42 [d1, d2dn] 0D                      | Bottom line display            |  |  |
|                                     | $1 \leq n \leq 20$                          |                                |  |  |
|                                     | 1B 75 44 [d1, d2dn] 0D                      | Upper line message scroll      |  |  |
|                                     | $1 \leq n \leq 40$                          | continuously                   |  |  |
| ESC u ECR 1B 75 45 h1h2 ":" m1m2 0D |                                             | Display time                   |  |  |
|                                     | ": <i>"</i> =3A                             | hh= hour                       |  |  |
|                                     | $30h \le h1 \le 32h$ ; $30h \le m1 \le 35h$ | mm= minute                     |  |  |
|                                     | 30h≦h2, m2≦39h                              |                                |  |  |
|                                     | 1B 75 46 [d1, d2dn] 0D                      | Upper line message scroll once |  |  |
|                                     | $1 \leq n \leq 40$                          | pass                           |  |  |
| ESC u HCR                           | 1B 75 48 n m 0D                             | Change attention code          |  |  |
|                                     | 20h≦n, m                                    |                                |  |  |
| FSC II T CR                         | 1B 75 49 [d1, d2dn] 0D                      | Two line display               |  |  |
|                                     | $1 \leq n \leq 40$                          |                                |  |  |
| ESC RSCR                            | 1B 0F 0D                                    | Change to UTC standard mode    |  |  |

# COMMAND SET

# 6.5 CD5220 Mode Command Set

| Command  | Code (hex)               | Function description         |  |  |  |  |
|----------|--------------------------|------------------------------|--|--|--|--|
| ESC DC1  | 1B 11                    | Overwrite mode               |  |  |  |  |
| US SOH   | 1F 01                    | Overwrite mode               |  |  |  |  |
| ESC DC2  | 1B 12                    | Vertical scroll mode         |  |  |  |  |
| US STX   | 1F 02                    | Vertical scroll mode         |  |  |  |  |
| ESC DC3  | 1B 13                    | Horizontal scroll mode       |  |  |  |  |
| US ETX   | 1F 03                    | Horizontal scroll mode       |  |  |  |  |
| ESC QACR | 1B 51 41 [d1, d2dn] 0D   | Set the string display mode, |  |  |  |  |
|          | $1 \le n \le 20$         | write string to upper line   |  |  |  |  |
|          |                          | (see Note 1)                 |  |  |  |  |
| ESC QBCR | 1B 51 42 [d1, d2dn] 0D   | Set the string display mode, |  |  |  |  |
|          | $1 \leq n \leq 20$       | write string to bottom line  |  |  |  |  |
|          |                          | (see Note 1)                 |  |  |  |  |
| ESC QDCR | 1B 51 44 [d1, d2dn]xm 0D | Upper line message scroll    |  |  |  |  |
|          | m≦40                     | continuously (see Note 2)    |  |  |  |  |
| ESC [ D  | 1B 5B 44                 | Move cursor left             |  |  |  |  |
| BS       | 08                       | Move cursor left             |  |  |  |  |
| ESC [ C  | 1B 5B 43                 | Move cursor right            |  |  |  |  |
| HT       | 09                       | Move cursor right            |  |  |  |  |
| ESC [ A  | 1B 5B 41                 | Move cursor up               |  |  |  |  |

EC-VFD-3010 Customer Pole Display

| US LF         | 1F 0A                            | Move cursor up                   |
|---------------|----------------------------------|----------------------------------|
| ESC [ B       | 1B 5B 42                         | Move cursor down                 |
| LF            | 0A                               | Move cursor down                 |
| ESC [ H       | 1B 5B 48                         | Move cursor to home position     |
| НОМ           | 0B                               | Move cursor to home position     |
| ESC [ L       | 1B 5B 4C                         | Move cursor to top-left position |
| CR            | 0D                               | Move cursor to top-left position |
| ESC [ R       | 1B 5B 52                         | Move cursor to top-right         |
|               |                                  | position                         |
| US CR         | 1F 0D                            | Move cursor to top-right         |
|               |                                  | position                         |
| ESC [ K       | 1B 5B 4B                         | Move cursor to bottom position   |
| US B          | 1F 42                            | Move cursor to bottom position   |
| ESC # n       | 1B 23 n                          | Command type select              |
|               | n=31h~37h                        |                                  |
| US @          | 1F 40                            | Execute self test                |
| US E n        | 1F 45 n                          | Blink display screen             |
|               | n=00h~FFh                        | n=00h for no blink               |
| ESC I x y     | 1B 6C x y                        | Move cursor to specified         |
|               | $1 \leq x \leq 14h$              | position                         |
|               | y=01h, 02h                       | x= column position               |
|               |                                  | y= row position                  |
| US\$xy        | 1F 24 x y                        | Move cursor to specified         |
|               | 01h≦x≦14h; y=01h, 02h            | position                         |
| ESC @         | 1B 40                            | Initialize display               |
| ESC W s x1 x2 | 1B 57 s x1 x2 y                  | Set/Cancel the window range at   |
| У             | $01h \le x1 \le x2 \le 13h$      | horizontal scroll mode           |
|               | y=01h, 02h, s=00h, 01h           | x= column position               |
|               |                                  | y= row position                  |
| CLR           | 0C                               | Clear display screen and clear   |
|               |                                  | string mode                      |
| CAN           | 18                               | Clear cursor line and clear      |
|               |                                  | string mode                      |
| ESC * n       | 1B 2A n                          | Brightness adjustment            |
|               | 01h≦n≦04h (=brightest)           |                                  |
| US X n        | 1F 58 n                          | Brightness adjustment            |
|               | $01h \le n \le 04h$ (=brightest) |                                  |
| ESC & s n m   | 1B 26 1 n m                      | Define download characters       |
| [a(p1pa)]x    | [a (p1pa)] x (m-n+1)             |                                  |
| (m-n+1)       | $20h \le n \le m \le FFh$        |                                  |
|               | 1≦a≦5 p1p5=row1row5              |                                  |
| ESC ? n       | 1B 3F                            | Delete download characters       |

| ESC % n | 1B 25 n        | Select/Cancel download          |
|---------|----------------|---------------------------------|
|         | n=00h, 01h     | character set                   |
|         |                | n=01 select, n=00 cancel        |
| ESC _ n | 1B 5F n        | Set cursor on/off               |
|         | n=00h, 01h     | n=01 cursor on, n=00 cursor     |
|         |                | off                             |
| ESC f n | 1B 66 n        | Select international font set   |
|         |                | (see Note 3)                    |
| ESC c n | 1B 63 n        | Select code (see Note 4)        |
| ESC = n | 1B 3D n        | Select peripheral device        |
|         | n=01, 02h, 03h | n=01h, select printer           |
|         |                | n=02h, select display           |
|         |                | n=03h, select printer + display |
| ESC s 1 | 1B 73 01       | Store the user defined          |
|         |                | character into EEPROM.          |
| ESC d 1 | 1B 64 01       | Download the user defined       |
|         |                | character from EEPROM.          |

#### NOTE:

1. While using the command "ESC Q A" or "ESC Q B", other commands cannot be used except for "CLR" or "CAN" to change the operating mode.

- 2. When using the command "ESC Q D", the upper line message will scroll continuously until a new command is received. It will then clear the upper line and move the cursor to the upper left end position.
- 3. The parameters of the international font set control command "ESC f n".

| Para | meter "n" | International Font Set |  |  |  |  |  |  |  |
|------|-----------|------------------------|--|--|--|--|--|--|--|
| `Α′  | 41h       | U.S.A.                 |  |  |  |  |  |  |  |
| `G′  | 47h       | Germany                |  |  |  |  |  |  |  |
| Ί    | 49h       | Italy                  |  |  |  |  |  |  |  |
| `J′  | 4Ah       | Japan                  |  |  |  |  |  |  |  |
| `U′  | 55h U.K.  |                        |  |  |  |  |  |  |  |
| `F′  | 46h       | France                 |  |  |  |  |  |  |  |
| `S′  | 53h       | Spain                  |  |  |  |  |  |  |  |
| `N′  | 4Eh       | Norway                 |  |  |  |  |  |  |  |
| `W′  | 57h       | Sweden                 |  |  |  |  |  |  |  |
| `D′  | 44h       | Denmark I              |  |  |  |  |  |  |  |
| `Ε′  | 45h       | Denmark II             |  |  |  |  |  |  |  |
| `L′  | 4Ch       | Slavonic               |  |  |  |  |  |  |  |
| `R′  | 52h       | Russia                 |  |  |  |  |  |  |  |

4. The parameters of the code table control command "ESC c n".

| Parameter "n" |     | International Font Set     |
|---------------|-----|----------------------------|
| `Α′           | 41h | Compliance with ASCII code |

| `L′ | 4Ch | Compliance with SLOVONIC code |
|-----|-----|-------------------------------|
| `R′ | 52h | Compliance with RUSSIA code   |

# 6.6 DSP-800 Mode Command Set (option)

| Command                  | Code (hex)                                                                                                    | Function Description                                                                                           |
|--------------------------|----------------------------------------------------------------------------------------------------|----------------------------------------------------------------------------------------------------|
| EOT SOH I n ETB          | 04 01 49 n 17<br>n=00~0Fh or 30~3Fh                                                                                 | Select International character set (see Table 5-C)                                                             |
| EOT SOH P n ETB          | 04 01 50 n 17<br>31h≦n≦58h                                                                                          | Move cursor to specified position                                                                              |
| EOT SOH C n m ETB        | 04 01 43 n m 17<br>31h≦n≦m≦58h                                                                                      | Clear display range from n to m<br>position and move cursor to n<br>position                                   |
| EOT SOH S n ETB          | 04 01 53 n 17<br>31h≦n≦35h                                                                                          | Save the current view data to n<br>layer for demo display                                                      |
| EOT SOH D n m ETB        | $\begin{array}{c} 04 \; 01 \; 44 \; n \; m \; 17 \\ 31h {\leq} n {\leq} 4Fh \\ 31h {\leq} m {\leq} 33h \end{array}$ | Display the saved demo<br>message <b>(see Table 5-D)</b>                                                       |
| EOT SOH A n ETB          | 04 01 41 n 17<br>31h≦n≦34h                                                                                          | Brightness adjustment                                                                                          |
| EOT SOH F n ETB          | 04 01 46 n 17<br>00h≦n≦FFh                                                                                          | Blink display screen<br>n=00h for no blink                                                                     |
| EOT SOH & n [px5]<br>ETB | 04 01 26 n p1p5 17<br>20h≦n≦FFh                                                                                     | Define download characters                                                                                     |
| EOT SOH ? n ETB          | 04 01 3F n 17<br>20h≦n≦FFh                                                                                          | Delete download characters                                                                                     |
| EOT SOH = n ETB          | 04 01 3D n 17<br>n=31h, 32h, 33h                                                                                    | Select peripheral device.<br>n=31h, select printer<br>n=32h, select display<br>n=33h, select printer + display |
| EOT SOH % ETB            | 04 01 25 17                                                                                                    | Initialize display                                                                                             |
| EOT SOH @ ETB            | 04 01 40 17                                                                                                    | Execute self-test                                                                                              |
| EOT SOH # n ETB          | 04 01 23 n 17                                                                                                    | Command type select                                                                                            |

#### COMMAND SET

| n   | International Font |
|-----|--------------------|
| 30h | USA                |
| 31h | France             |
| 32h | Germany            |
| 33h | UK                 |
| 34h | Denmark I          |
| 35h | Sweden             |
| 36h | Italy              |
| 37h | Spain              |
| 38h | Japan              |
| 39h | Norway             |
| 3Ah | Denmark II         |

| n       | Laver select |
|---------|--------------|
| bit 0=1 | Layer 1      |
| bit 1=1 | Layer 2      |
| bit 2=1 | Layer 3      |
| bit 3=1 | Layer 4      |
| bit 4=0 | Layer 5      |
|         |              |
| m       | Show mode    |

|           | Show mode   |
|-----------|-------------|
| bit $0=1$ | Show mode 1 |
| bit 1=1   | Show mode 2 |

Table 5-D Layer table for saving data

Table 5-C International Font Set

# CHAPTER 7 CHARACTER SET

# 7.1 Character Code (20h-7Eh)

# 7.1.1 USA Standard Character Set

|     | 0 | 1 | 2 | 3 | 4  | 5 | 6 | 7 | 8 | 9 | А | В | С | D | Е | F |
|-----|---|---|---|---|----|---|---|---|---|---|---|---|---|---|---|---|
| 20h |   | ! | " | # | \$ | % | & | 1 | ( | ) | * | + | , | - |   | / |
| 30h | 0 | 1 | 2 | 3 | 4  | 5 | 6 | 7 | 8 | 9 | : | ; | < | = | > | ? |
| 40h | @ | А | В | С | D  | Е | F | G | Н | Ι | J | К | L | М | Ν | 0 |
| 50h | Р | Q | R | S | Т  | U | V | W | Х | Y | Z | [ | \ | ] | ^ | _ |
| 60h | 、 | а | b | С | d  | е | F | g | h | i | j | k | Ι | m | n | 0 |
| 70h | р | q | r | S | t  | u | V | w | х | У | Z | { |   | } | ~ |   |

# 7.1.2 International Character Set

|          |      |    |    | Ch | aracte | er Cod | le Nun | nber |    |     |     |     |     |
|----------|------|----|----|----|--------|--------|--------|------|----|-----|-----|-----|-----|
| Country  | Hex  | 23 | 24 | 40 | 5B     | 5C     | 5D     | 5E   | 60 | 7B  | 7C  | 7D  | 7E  |
| Country  | Dec  | 35 | 36 | 64 | 91     | 92     | 93     | 94   | 96 | 123 | 124 | 125 | 126 |
| U.S.A    |      | #  | \$ | @  | [      | \      | ]      | ^    | `` | {   |     | }   | ~   |
| France   |      | #  | \$ | à  | 0      | Ç      | §      | ^    | `` | é   | ù   | è   |     |
| Germany  | /    | #  | \$ | §  | Ä      | Ö      | Ü      | ^    | `` | ä   | ö   | ü   | β   |
| U.K      |      | £  | \$ | @  | [      | \      | ]      | ^    | `` | {   |     | }   | ~   |
| Denmark  | ί    | #  | \$ | @  | Æ      | Ø      | Å      | ^    | `` | æ   | ø   | å   | ~   |
| Sweden   |      | #  | Å  | É  | Ä      | Ö      | Å      | Ü    | é  | ä   | ö   | å   | ü   |
| Italy    |      | #  | \$ | @  | 0      | \      | é      | ^    | ù  | à   | ò   | è   | ì   |
| Spain    |      | Pt | \$ | @  | i      | Ñ      | ć      | ^    | `` |     | ñ   | }   | ~   |
| Japan    |      | #  | \$ | @  | [      | ¥      | ]      | ^    | `` | {   |     | }   | ~   |
| Norway   |      | #  | ×  | É  | Æ      | Ø      | Å      | Ü    | é  | æ   | ø   | å   | ü   |
| Denmark  | < II | #  | \$ | É  | Æ      | Ø      | Å      | Ü    | é  | æ   | ø   | å   | ü   |
| Slavonic |      | #  | \$ | @  | [      | \      | ]      | ^    | `` | {   |     | }   | ~   |
| Russia   |      | #  | \$ | @  | [      | \      | ]      | ^    | `  | {   |     | }   | ~   |
| Portugue | se   | #  | \$ | @  | [      | \      | ]      | ^    | `` | {   |     | }   | ~   |

# 7.2 Character Code Page (80h-FFh)

## 7.2.1 Page 0 PC437: USA, Standard Europe

|     | 00   | 01       | 02     | 03       | 04     | 05 | 06       | 07       | 08 | 09 | 0A | 0B           | 0C  | 0D | 0E | 0F     |
|-----|------|----------|--------|----------|--------|----|----------|----------|----|----|----|--------------|-----|----|----|--------|
| 80H | Ç    | ü        | é      | â        | ä      | à  | å        | Ç        | ê  | ë  | è  | ï            | î   | ì  | Ä  | Å      |
| 90H | É    | æ        | Æ      | ô        | ö      | ò  | û        | ù        | ÿ  | Ö  | Ü  | ¢            | £   | ¥  | Pt | f      |
| A0H | á    | í        | ó      | ú        | ñ      | Ñ  | <u>a</u> | <u>0</u> | ć  | L  | 7  | 1⁄2          | 1⁄4 | i  | «  | »      |
| B0H | 3333 |          |        |          | $\neg$ | =  | _        | ٦        | ٦  |    |    | ٦            |     |    |    |        |
| COH | L    | -        | $\top$ | $\vdash$ | _      | +  | ⊨        | ┠        | L  | F  |    | T            | F   | _  | -  | _      |
| D0H | _    | $\vdash$ | ⊤      | L        | L      | F  | F        | +        | +  |    | Г  |              |     |    |    |        |
| E0H | а    | ß        | Г      | П        | Σ      | σ  | μ        | т        | Φ  | θ  | Ω  | δ            | 8   | ø  | e  | $\cap$ |
| FOH |      | ±        | ≥      | ≤        | ſ      | J  | ÷        | *        | 0  | •  | •  | $\checkmark$ | n   | 2  |    | SP     |

# 7.2.2 Greek

|     | 00 | 01 | 02 | 03 | 04 | 05 | 06 | 07 | 08 | 09 | 0A | 0B | 0C | 0D | 0E | 0F |
|-----|----|----|----|----|----|----|----|----|----|----|----|----|----|----|----|----|
| 80H | Α  | В  | Г  | Δ  | Е  | Ζ  | Н  | Θ  | Ι  | К  | ٨  | М  | Ν  | Ξ  | 0  | Π  |
| 90H | Р  | Σ  | Т  | Y  | Φ  | Х  | Ψ  | Ω  | а  | β  | γ  | δ  | ω  | ζ  | η  | θ  |
| A0H | ι  | к  | λ  | μ  | v  | ξ  | 0  | П  | ρ  | σ  | s  | Т  | U  | φ  | Х  | Ψ  |
| BOH |    |    |    |    |    |    |    |    |    |    |    |    |    |    |    |    |
| СОН |    |    |    |    |    |    |    |    |    |    |    |    |    |    |    |    |
| DOH |    |    |    |    |    |    |    |    |    |    |    |    |    |    |    |    |
| EOH | ω  |    |    |    |    |    |    |    |    |    |    |    |    |    |    |    |
| FOH |    |    |    |    |    |    |    |    |    | £  |    |    |    | -  |    |    |

# 7.2.3 Page 2 PC850: Multilingual

|     | 00 | 01       | 02       | 03       | 04 | 05 | 06       | 07       | 08 | 09 | 0A | 0B  | 0C  | 0D | 0E | 0F |
|-----|----|----------|----------|----------|----|----|----------|----------|----|----|----|-----|-----|----|----|----|
| 80H | Ç  | ü        | é        | â        | ä  | à  | å        | Ç        | ê  | ë  | è  | ï   | î   | ì  | Ä  | Å  |
| 90H | É  | æ        | Æ        | ô        | ö  | ò  | û        | ù        | ÿ  | Ö  | Ü  | ø   | £   | Ø  | ×  | f  |
| A0H | á  | í        | ó        | ú        | ñ  | Ñ  | <u>a</u> | <u>0</u> | ć  | R  | 7  | 1⁄2 | 1⁄4 | i  | «  | »  |
| B0H |    |          |          |          | -  | Á  | Â        | À        | ©  |    |    | ٦   |     | ¢  | ¥  |    |
| C0H | L  | $\vdash$ | $\vdash$ | $\vdash$ | _  | +  | ã        | Ã        | L  | F  |    | F   | F   | _  | +  | ×  |
| D0H | ð  | Ð        | Ê        | Ë        | È  | Ι  | Í        | Î        | Ï  |    | Г  |     |     |    |    |    |
| E0H | Ó  | ß        | Ô        | Ò        | õ  | Õ  | μ        | þ        | Þ  | Ú  | Û  | Ù   | ý   | Ý  | -  | '  |
| F0H | _  | ±        | =        | 3⁄4      | ¶  | §  | ÷        | ,        | 0  |    | •  | 1   | 3   | 2  |    | SP |

|     | 00 | 01     | 02     | 03       | 04     | 05 | 06       | 07       | 08 | 09 | 0A | 0B  | 0C  | 0D | 0E | 0F         |
|-----|----|--------|--------|----------|--------|----|----------|----------|----|----|----|-----|-----|----|----|------------|
| 80H | Ç  | ü      | é      | â        | ä      | à  | Á        | Ç        | ê  | Ê  | è  | ï   | Ô   | ì  | Ä  | Å          |
| 90H | É  | À      | È      | ô        | ö      | ò  | ú        | ù        | ì  | Ö  | Ü  | ø   | £   | ù  | Pt | ó          |
| A0H | á  | í      | ó      | ú        | ñ      | Ñ  | <u>a</u> | <u>0</u> | ż  | -  | ٦  | 1⁄2 | 1⁄4 | i  | *  | <b>»</b>   |
| B0H |    |        |        |          | $\neg$ | =  | ┦        | П        | F  | -  |    | ٦   |     |    |    |            |
| COH | L  | $\bot$ | $\top$ | $\vdash$ | _      | +  | ⊨        | ┠        | L  | F  |    |     |     |    |    | $\vdash$   |
| D0H | ш  | ⊤      | Т      | Ц        | ш      | F  | F        | ₽        | +  |    | Г  |     |     |    |    |            |
| E0H | α  | ß      | Г      | π        | Σ      | σ  | μ        | τ        | Φ  | Θ  | Ω  | δ   | 8   | Ø  | 3  | $\bigcirc$ |
| FOH | ≡  | ±      | ≥      | ≤        | ſ      | J  | ÷        | *        | 0  | •  | •  | ٧   | n   | 2  |    |            |

# 7.2.4 Page 3 PC860: Portuguese

# 7.2.5 Page 4 PC863: Canadian-French

|     | 00 | 01 | 02 | 03 | 04 | 05 | 06 | 07 | 08 | 09 | 0A | 0B  | 0C  | 0D  | 0E | 0F     |
|-----|----|----|----|----|----|----|----|----|----|----|----|-----|-----|-----|----|--------|
| 80H | Ç  | ü  | é  | â  | Â  | à  | ¶  | Ç  | ê  | ë  | è  | ï   | î   | =   | À  | §      |
| 90H | É  | È  | Ê  | ô  | Ë  | Ï  | û  | ù  | ¤  | Ô  | Ü  | ¢   | £   | Ù   | Û  | f      |
| A0H |    | í  | ,  | ó  | ú  |    | 3  | -  | Î  | Ŀ  | -  | 1/2 | 1⁄4 | 3⁄4 | «  | »      |
| B0H |    |    |    |    | -  | =  | -  | П  | F  | ╢  |    | ٦   | Ŀ   | Ш   | E  | ٦      |
| COH | L  | T  | т  | ┣  | —  | +  | F  | ┠  | L  | Г  | ⊥  | ٦Г  | ╠   | =   | ╬  | ⊥      |
| D0H | Ш  | ┮  | π  | L  | F  | F  | Г  | ⋕  | ŧ  |    | Г  |     |     |     |    |        |
| EOH | α  | ß  | Г  | π  | Σ  | σ  | μ  | τ  | Φ  | Θ  | Ω  | δ   | 8   | Ø   | З  | $\cap$ |
| F0H | Ξ  | ±  | ≥  | ≤  | ſ  | J  | ÷  | ~  | 0  | •  | •  | ٧   | n   | 2   |    |        |

# 7.2.6 Page 5 PC865: Nordic

|     | 00           | 01 | 02     | 03       | 04 | 05 | 06       | 07       | 08 | 09 | 0A | 0B  | 0C  | 0D | 0E | 0F     |
|-----|--------------|----|--------|----------|----|----|----------|----------|----|----|----|-----|-----|----|----|--------|
| 80H | Ç            | ü  | é      | â        | ä  | à  | å        | Ç        | ê  | Ë  | è  | ï   | î   | ì  | Ä  | Å      |
| 90H | É            | æ  | Æ      | ô        | ö  | ò  | û        | ù        | ÿ  | Ö  | Ü  | Ø   | £   | Ø  | Pt | f      |
| A0H | á            | í  | ó      | ú        | ñ  | Ñ  | <u>a</u> | <u>0</u> | ż  | -  | 7  | 1⁄2 | 1⁄4 | i  | *  | Ħ      |
| B0H | 3333<br>3333 |    |        |          | -  | =  | ┦        | П        | ٦  | -  |    | ٦   |     |    |    | Γ      |
| C0H | L            | _  | $\top$ | $\vdash$ |    | +  | F        | ┢        | ∟  | F  |    | F   |     | _  | ╧  |        |
| D0H | Ш            | Ŧ  | Π      | L        | F  | F  | Г        | ⋕        | ╋  |    | Г  |     |     |    |    |        |
| E0H | α            | ß  | Г      | π        | Σ  | σ  | μ        | τ        | Φ  | Θ  | Ω  | δ   | 8   | Ø  | ε  | $\cap$ |
|     |              |    |        |          |    |    |          |          |    |    |    |     |     |    |    |        |

CHARACTER SET

# 7.2.7 Page 6 Slavonic

|     | 00 | 01 | 02 | 03 | 04 | 05 | 06 | 07 | 08 | 09 | 0A | 0B | 0C | 0D | 0E | 0F |
|-----|----|----|----|----|----|----|----|----|----|----|----|----|----|----|----|----|
| 80H | Ç  | ü  | é  | â  | ä  | ů  | ć  | Ç  | Į  | ë  | Õ  | õ  | î  | ź  | ä  | Ć  |
| 90H | é  | Ĺ  | í  | ô  | ö  | Ľ  | ľ  | ś  | ś  | Ö  | Ü  | ť  | ť  | Ł  | х  | č  |
| A0H | á  | í  | ó  | ú  | ą  | ą  | ž  | ž  | ę  | ę  |    | ź  | č  | Ş  | *  | *  |
| B0H |    |    |    |    | -  | á  | â  | ĕ  | Ş  |    |    |    |    | ż  | ż  |    |
| COH |    |    |    |    |    | +  | ă  | ă  |    |    |    |    |    | _  |    | ¤  |
| D0H | đ  | Ð  | Ď  | Ë  | ď  | Ň  | í  | î  | ě  |    |    |    |    | ţ  | Ů  |    |
| E0H | Ó  | ß  | Ô  | ń  | ń  | ň  | š  | š  | ŕ  | Ú  | ŕ  | Ű  | ý  | Ý  | ţ  | ,  |
| F0H | -  | "  | L  | v  | v  | §  | ÷  |    | ο  |    | •  | ű  | ŕ  | ř  |    |    |

# 7.2.8 Page 7 Russia

|     | 00 | 01 | 02 | 03 | 04 | 05 | 06 | 07 | 08 | 09 | 0A | 0B | 0C | 0D | 0E | 0F |
|-----|----|----|----|----|----|----|----|----|----|----|----|----|----|----|----|----|
| 80H | А  | Б  | В  | Г  | Д  | Е  | Ж  | 3  | И  | Й  | К  | Л  | М  | Н  | 0  | П  |
| 90H | Р  | С  | Т  | У  | Φ  | Х  | Ц  | Ч  | Ш  | Щ  | Ъ  | Ы  | Ь  | Э  | Ю  | Я  |
| A0H | а  | б  | в  | Г  | Д  | е  | ж  | 3  | И  | й  | к  | Л  | М  | н  | 0  | П  |
| B0H |    |    |    |    |    |    |    |    |    |    |    |    |    |    |    |    |
| COH |    |    |    |    |    |    |    |    |    |    |    |    |    |    |    |    |
| D0H |    |    |    |    |    |    |    |    |    |    |    |    |    |    |    |    |
| E0H | р  | с  | т  | у  | ф  | х  | ц  | ч  | ш  | щ  | Ъ  | ы  | Ь  | Э  | ю  | я́ |
| F0H | 9  | f  | K  | Н  | θ  | ¥  | Y  | h  | 9  | F  | k  | Н  | θ  | ¥  | Y  |    |

# 7.2.9 Page 19 PC858: Multilingual + Euro Symbol

|     | 00 | 01 | 02     | 03      | 04 | 05  | 06       | 07       | 08 | 09 | 0A | 0B  | 0C  | 0D | 0E | 0F |
|-----|----|----|--------|---------|----|-----|----------|----------|----|----|----|-----|-----|----|----|----|
| 80H | Ç  | ü  | é      | â       | ä  | à   | å        | Ç        | ê  | ë  | è  | ï   | î   | ì  | Ä  | Å  |
| 90H | É  | æ  | Æ      | ô       | ö  | ò   | û        | ù        | ÿ  | Ö  | Ü  | Ø   | £   | Ø  | ×  | f  |
| A0H | á  | í  | ó      | ú       | ñ  | Ñ   | <u>a</u> | <u>o</u> | ذ  | R  | Г  | 1⁄2 | 1⁄4 | i  | «  | *  |
| B0H |    |    |        |         | —  | Á   | Â        | À        | с  | 4  |    | ٦   | L   | ¢  | ¥  | Γ  |
| СОН | L  |    | $\top$ | $\perp$ |    | +   | ã        | Ã        | L  | г  | 4  | т   | ŀ   | Ι  | ł  | Ħ  |
| D0H | ð  | Ð  | Ê      | Ë       | È  | €   | Í        | Î        | Ï  |    | Г  |     |     |    |    |    |
| E0H | Ó  | ß  | Ô      | Ò       | õ  | Õ   | μ        | þ        | Þ  | Ú  | Û  | Ù   | ý   | Ý  | -  | ,  |
| F0H | —  | ,  | —      | ±       | =  | 3⁄4 | ¶        | ÷        | ,  | 0  |    | •   | 1   | 3  |    |    |

|     | 00 | 01 | 02 | 03 | 04 | 05 | 06 | 07       | 08 | 09 | 0A | 0B | 0C  | 0D  | 0E  | 0F |
|-----|----|----|----|----|----|----|----|----------|----|----|----|----|-----|-----|-----|----|
| 80H | €  |    | ,  | f  | "  |    | +  | ‡        | ^  | ‰  | Š  | <  | Œ   |     | Ž   |    |
| 90H |    | '  | ,  | "  | "  | •  | -  | _        | ~  | тм | Š  | >  | œ   |     | ž   | Ÿ  |
| A0H |    | i  | ¢  | £  | ¤  | ¥  | I  | §        |    | ©  | a  | «  | -   | -   | ®   | -  |
| B0H | 0  | ±  | 2  | 3  | ,  | μ  | ¶  | •        | د  | 1  | ₽  | »  | 1⁄4 | 1/2 | 3⁄4 | ż  |
| C0H | À  | Á  | Â  | Ã  | Ä  | Å  | Æ  | Ç        | È  | É  | Ê  | Ë  | Ì   | Í   | Î   | Ï  |
| D0H | Ð  | Ñ  | Ò  | Ó  | Ô  | Õ  | Ö  | ×        | Ø  | Ù  | Ú  | Û  | Ü   | Ý   | Þ   | ß  |
| E0H | à  | á  | â  | ã  | ä  | å  | æ  | Ç        | è  | é  | ê  | ë  | ì   | í   | î   | ï  |
| FOH | ð  | ñ  | ò  | ó  | ô  | õ  | ö  | <u>.</u> | ø  | ù  | ú  | û  | ü   | ý   | þ   | ÿ  |

7.2.10 Page 16 WPC1252: West European Latin